# Job Aid

# **DTA Connect Quick Reference Guide**

**Commonwealth of Massachusetts** 

**Department of Transitional Assistance** 

**Training Unit** 

Updated: 09/2016

### Logging In to DTA Connect

I. Go the **Google Play** or **Apple App** store on your mobile device.

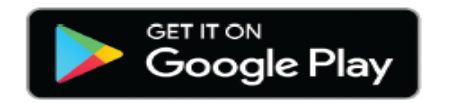

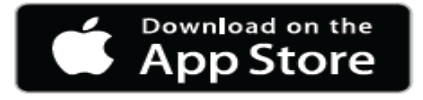

2. **Search** for DTA Connect

\_\_\_\_\_

Note: You may have to scroll down to find it.

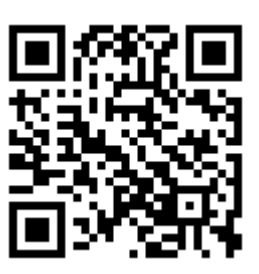

| Q dta connect         | 8                                                                                                    |
|-----------------------|----------------------------------------------------------------------------------------------------|
| dta connect           | DTA Connect<br>Massachusetts Department of                                                                                                    |
|                       | 3:46 PM I I I I I I I I I I I I I I I I I I I                                                                                                    |
| qwertyuio<br>asdfghjk | D D Reevaluation Date: 9/9/16   H is time to revaluate your TAFDC benefits. Your Transitional Aid to Families with Dependent Children (TAFDC) benefits are due to end on 9/9/16.   II SNAP Reevaluation Due Reevaluation Due Reevaluation Date: 9/9/16   H is time to recertify your SNAP benefits. Your |
| ☆ z x c v b n m       | Supplemental Nutrition Assistance Program (SNAP) benefits<br>are due to end on 9/9/16.                                                                                                    |
| 123 😂 🖳 space Se      | earch                                                                                                    |

3. Click the **Get** button.

<u>Note</u>: There is no charge for this app. DTA Connect is a free app available to all clients of DTA.

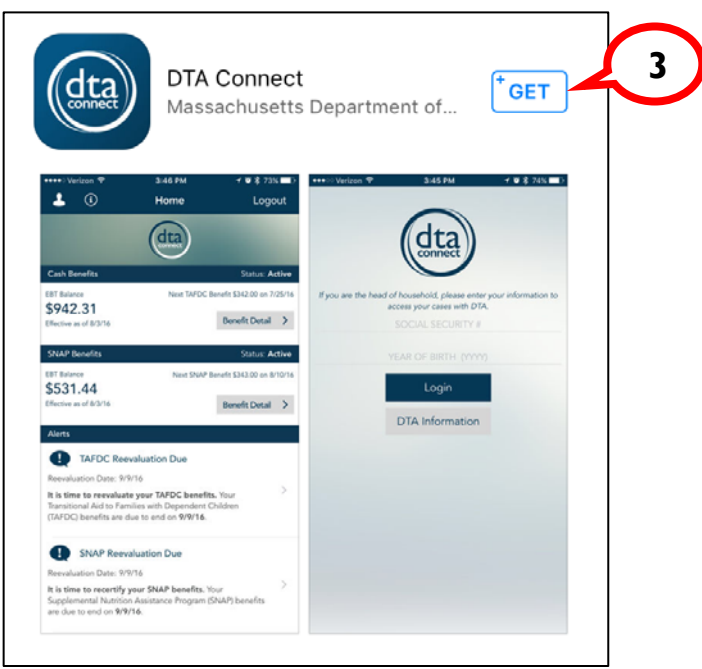

4. **Open** DTA Connect after it has downloaded to your mobile device.

<u>Note</u>: You can open DTA Connect by clicking the app icon on the home screen of your mobile device or by clicking the **Open** button found in the Google Play / Apple App store app entry.

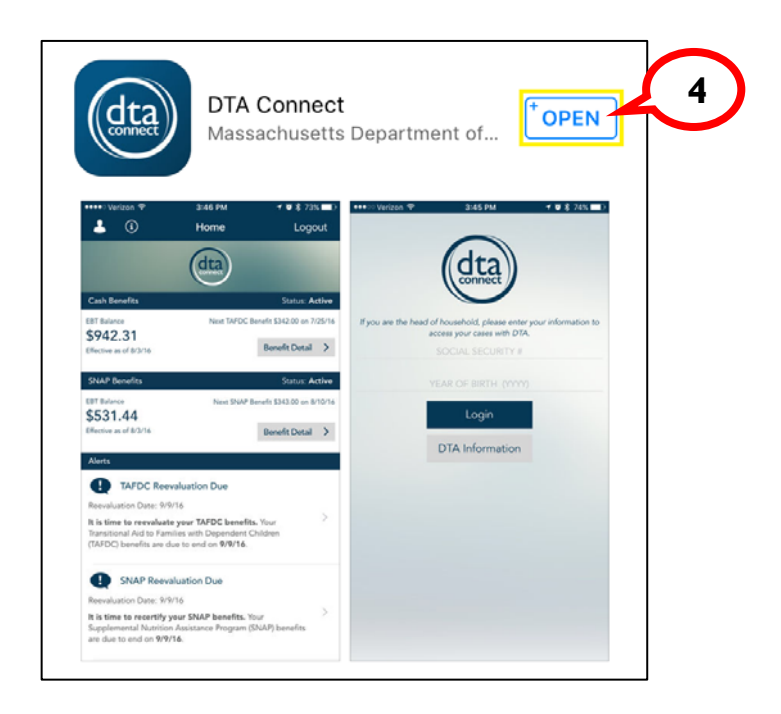

5. **Enter** in your Social Security Number (A) and Year of Birth (B), and then **click** *Login* (C).

Note: Year of Birth will require four numbers (example: a person who was born in 1980 will be required to enter '1980', not '80'.

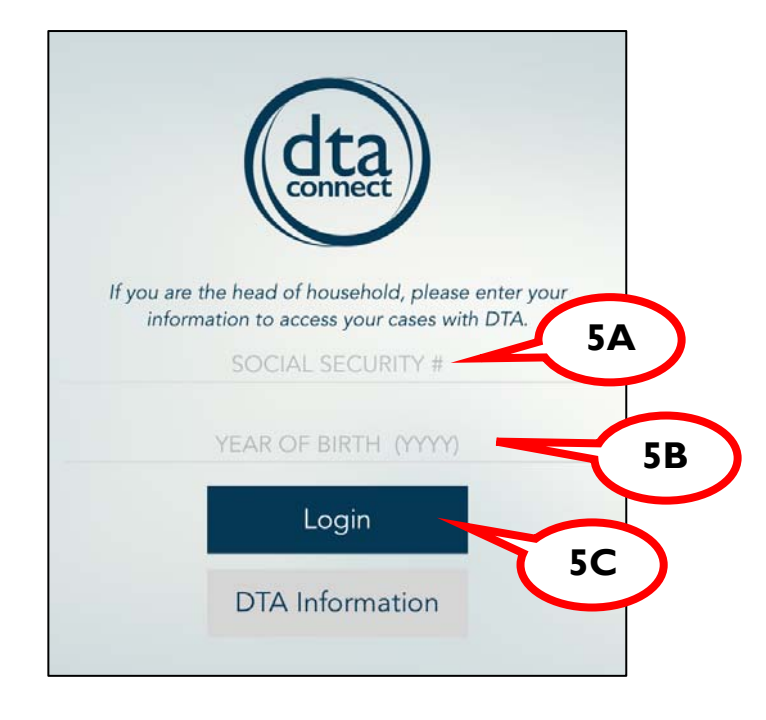

After you login, DTA Connect will display your benefits for accounts you have with DTA. These balances will be current as of the previous business day.

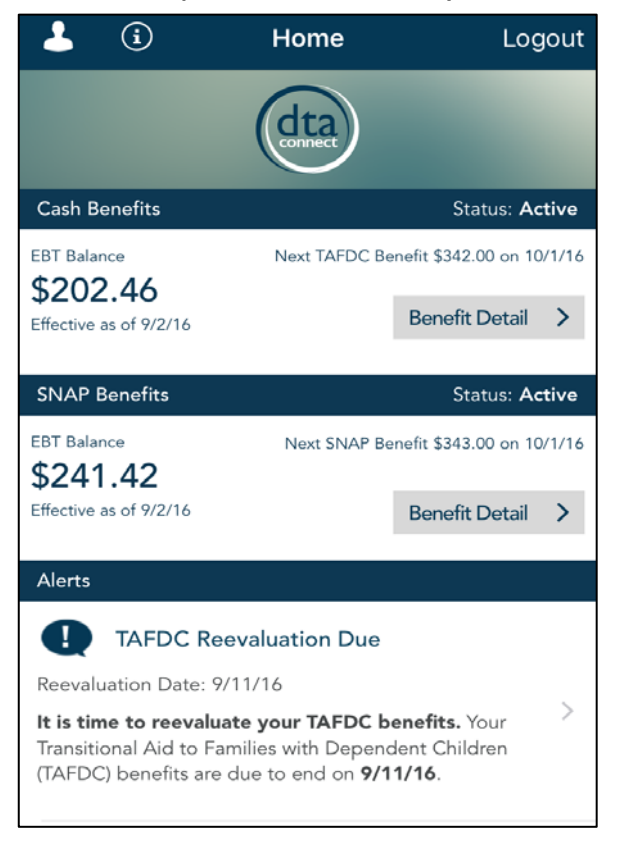

## **Accessing Benefit Information**

1. After you login, **click** the *Benefit Detail* button in either the Cash Benefits of SNAP Benefits section to see detailed information about your account and household for that program.

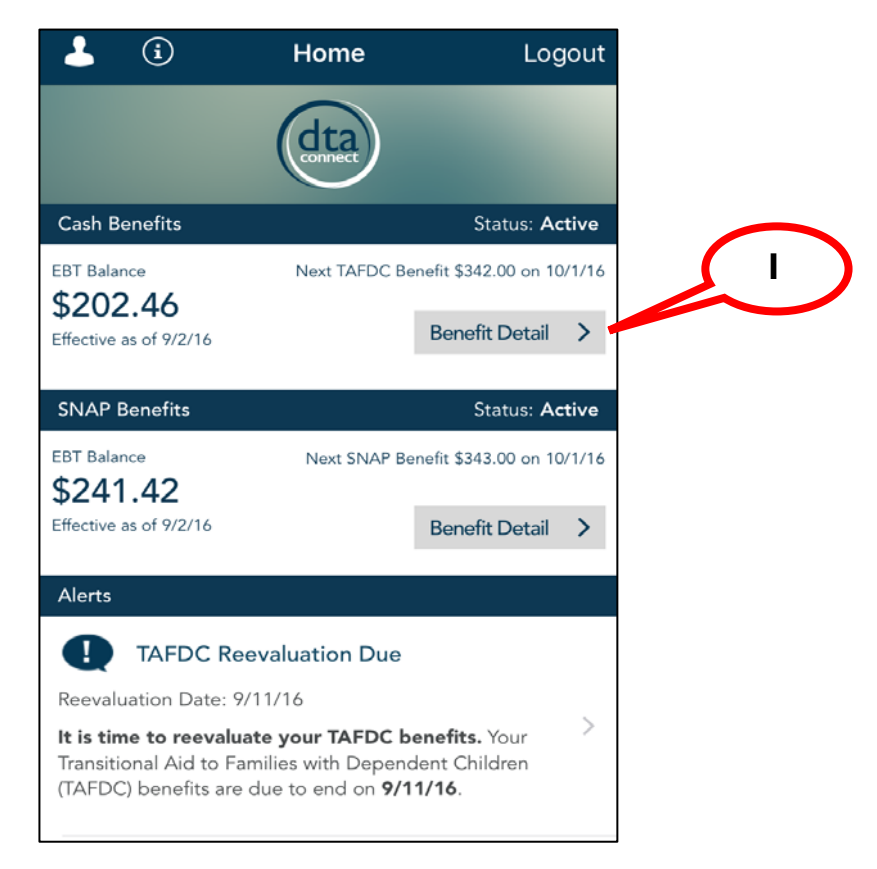

2. To exit this screen, click Home.

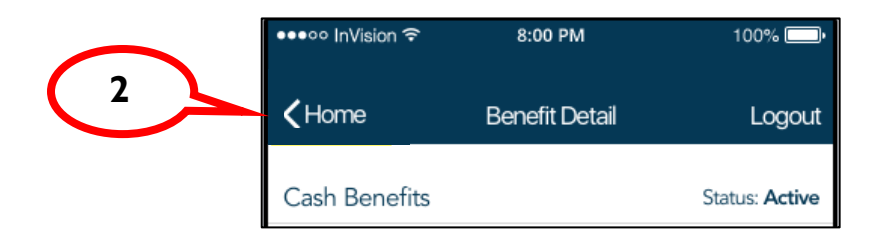

### **Access Your Contact Information**

1. To access your contact information, **click** the silhouette icon located on the upper left side of the Home screen.

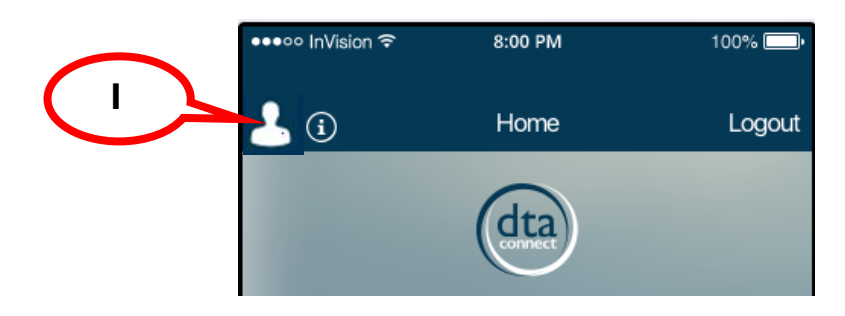

DTA Connect will display the contact information that DTA has on file for your case.

| <b>≺</b> Home                           |     |
|-----------------------------------------|-----|
| Residential Address                     |     |
| 35 Coffee St<br>Brockton, MA 02116-3728 |     |
| Mailing Address                         |     |
| 35 Coffee St<br>Brockton, MA 02116-3728 |     |
| Primary Phone Number                    |     |
| (617) 111-1234                          |     |
| Email Address                           |     |
| None                                    |     |
| Allow Email Notifications?              | N/A |

2. To exit this screen, **click** *Home*.

|   | •••∘∘ InVision 🗢   | 8:00 PM        | 100% 🥅•        |
|---|--------------------|----------------|----------------|
| 2 | <b>- &lt;</b> Home | Benefit Detail | Logout         |
|   | Cash Benefits      |                | Status: Active |

### **Access DTA Contact Information**

1. To access contact information for DTA, **click** the information icon located on the upper left side of the *Hom*e screen.

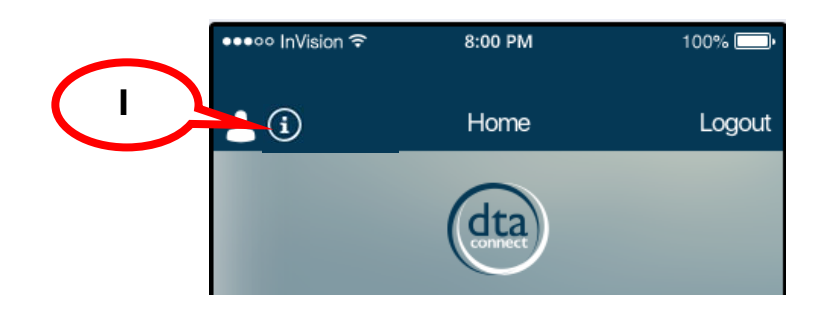

The DTA information screen will display:

| 🗸 Home                          | DTA Information                                              |
|---------------------------------|--------------------------------------------------------------|
| Commo<br>Departm                | nwealth of Massachusetts<br>lient of Transitional Assistance |
| DTA Ass<br>(877) 382            | istance Line<br>2-2363                                       |
| DTA Doo<br>P.O. Box<br>Taunton, | cument Processing Center<br>4406<br>MA 02780-0420            |
| Fax: (617                       | 7) 887-8765                                                  |
|                                 | DTA Website                                                  |
|                                 | Office Locations                                             |
|                                 | Forms                                                        |
| Massachu                        | setts Department of Transitional Assistance                  |

2. To exit this screen, click Home.

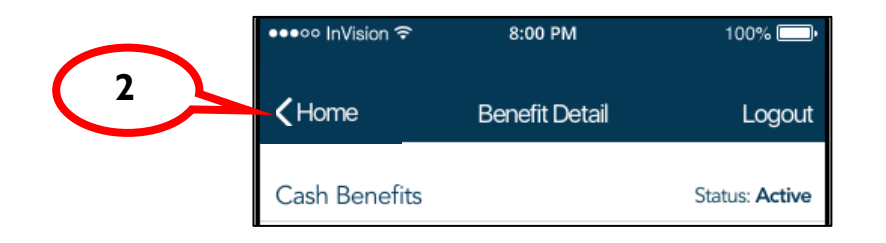

### **Your Alerts**

1. DTA Connect provides you with a list of alerts about your DTA cases. You can see the top three alerts at the bottom of the Home page.

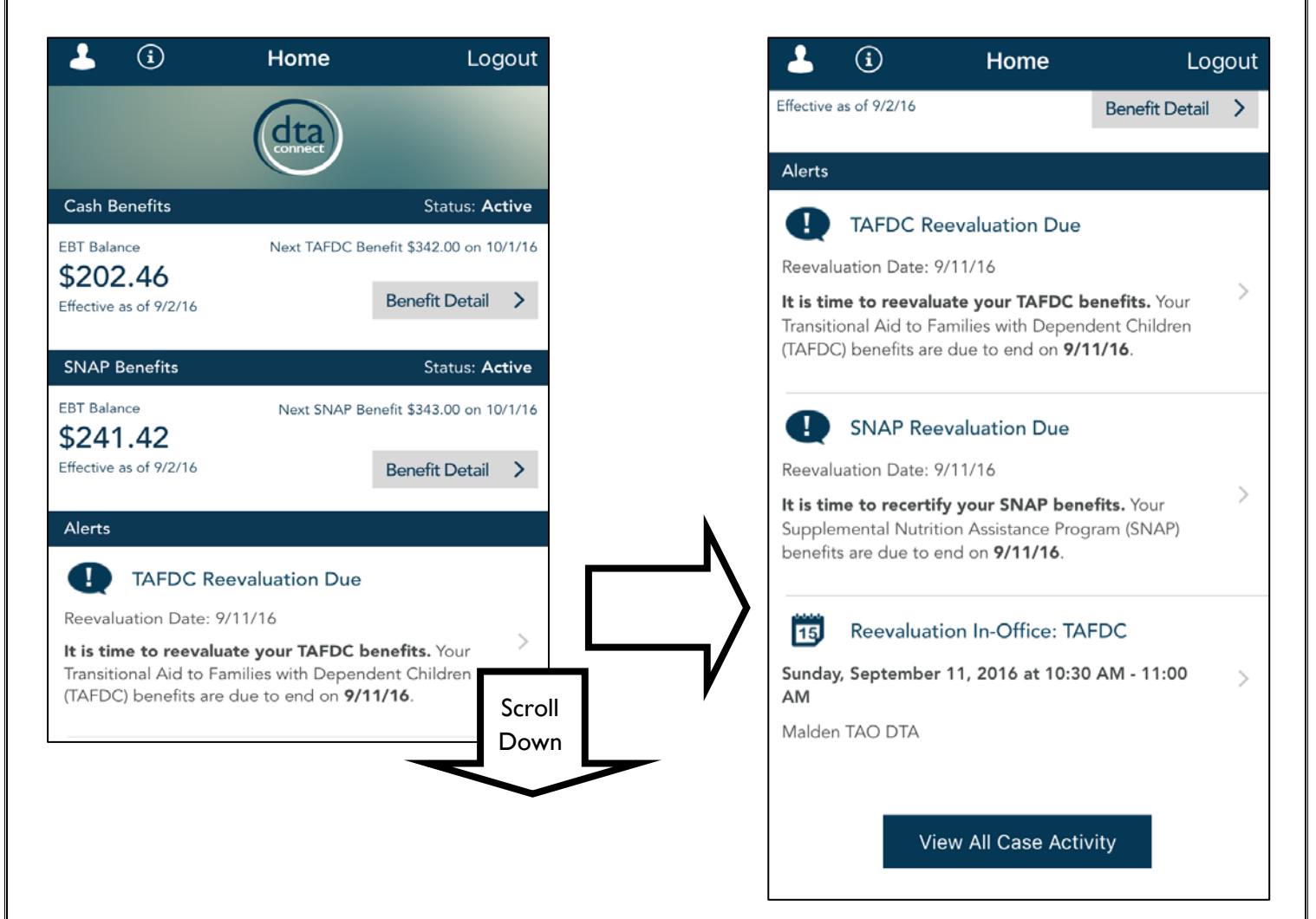

2. For a more detailed description, **click** on an individual alert.

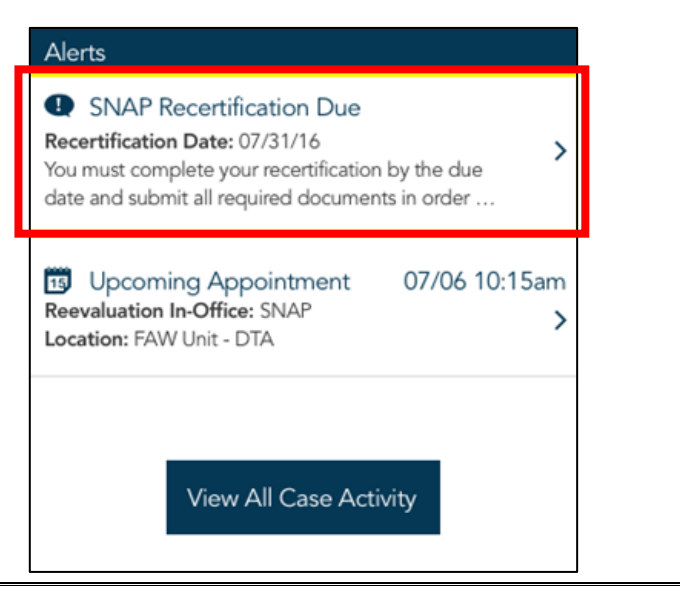

3. To see a full list of alerts, **click** the *View All Case Activity* button located at the bottom of the *Home* page.

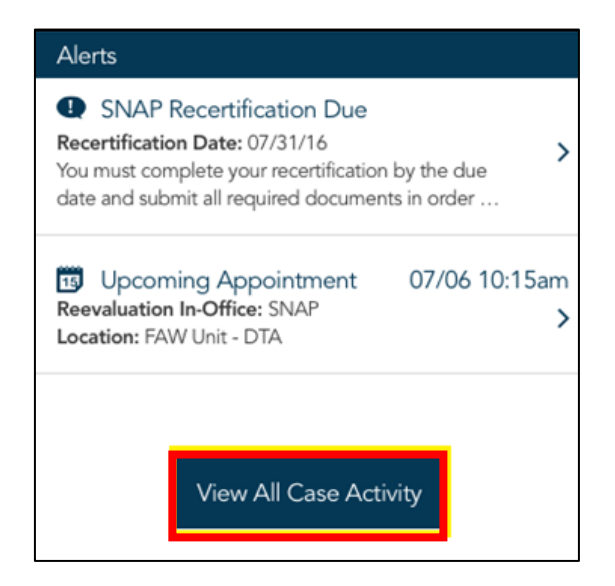

4. In the full view you can filter the list by alerts, documents and notices. **Click** one of the four filter options to begin filtering.

Note: Alerts, Documents and Notices all individual, unique icons for easy identification. Those icons are:

- a. Alerts: Message from DTA about your account. ឫ 👥
- b. Documents: Documents that you have sent to DTA as part of your case
- c. Notices: Office documents that have been sent to you in regards to your account

| •∘∘ InVision 중   | 8:     | 00 PM      | 100% (  | <b>_</b> ) |
|------------------|--------|------------|---------|------------|
| <b>&lt;</b> Home | Case   | e Activity | Log     | jout       |
| All              | Alerts | Documents  | Notices | 1          |

Example: Icon noting an office documents that has been sent to you.

5. To exit this screen, **click** *Home*.

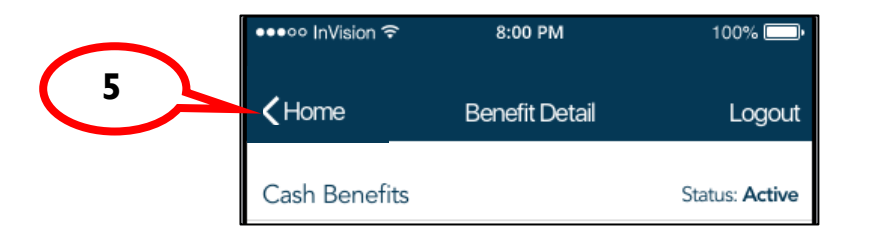

6. This is called a **QR Code** (**Q**uick **R**esponse Code). This can be scanned with an app from your iphone or android to download the **DTA Connect** app.

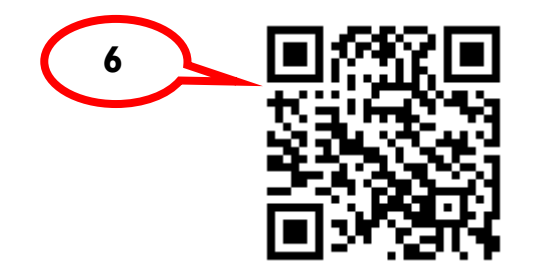